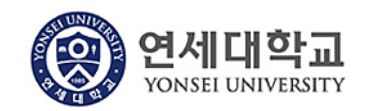

## 모듈명: 구매관리

업무명 : 구매관리 > 구매비품 등록요청

1. 전체프로세스

| 구분        | 관련 프로세스                                   |  |  |
|-----------|-------------------------------------------|--|--|
| 구매비품 등록요청 | 비품등록이 필요한 구매 품목에 대한 비품등록 신청을 진행합니다. 비품 등록 |  |  |
|           | 신청이 승인될 경우 비품이 등록되고 대금지불이 가능합니다.          |  |  |

## 2. 실행방법

1) 구매관리 > 구매비품 등록요청을 클릭합니다.

| 연세대학교 행정정보시스템   ADMINISTRATION INFORMATION        |                                   |  |  |  |
|---------------------------------------------------|-----------------------------------|--|--|--|
| 홈 인사/급여 강사관리 :                                    | 재무회계 예산회계 구매관리 시설/비품              |  |  |  |
| 구매관리                                              |                                   |  |  |  |
| ++ 🛛                                              |                                   |  |  |  |
| 세부 탐색 -                                           | 구매비품 등록요청                         |  |  |  |
| ▶ 구매문서작성                                          | 검색조건                              |  |  |  |
| <ul><li>&gt; 구매요청목록</li><li>&gt; 구매오더목록</li></ul> | 참 검색                              |  |  |  |
| 가매팀 구매오더목록                                        | 조직: 연세대학교 본교                      |  |  |  |
| > 구매 검수                                           | 요청부서: 9326 🗇                      |  |  |  |
| > 구매비품 등록요청                                       | 검색기간: 2020.07.19 🛐 ~ 2020.08.19 🕞 |  |  |  |
|                                                   | 구매번호:                             |  |  |  |

2) 검색버튼을 클릭하여 조회합니다.

| 구매비품 등록요청 |                               |  |  |
|-----------|-------------------------------|--|--|
| 검색조건      |                               |  |  |
| 🃸 검색      |                               |  |  |
| 조직:       | 연세대학교 본교                      |  |  |
| 요청부서:     | 9326 🗇                        |  |  |
| 검색기간:     | 2020,07, 19 👔 ~ 2020,08, 19 🛐 |  |  |
| 구매번호:     |                               |  |  |

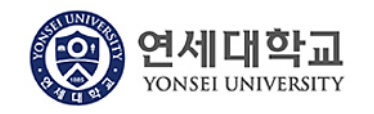

## 모듈명: 구매관리

## 업무명 : 구매관리 > 구매비품 등록요청

3) 비품 생성 대상 건에서 등록 신청할 품목을 선택 후 선택비품 추가를 클릭합니다.

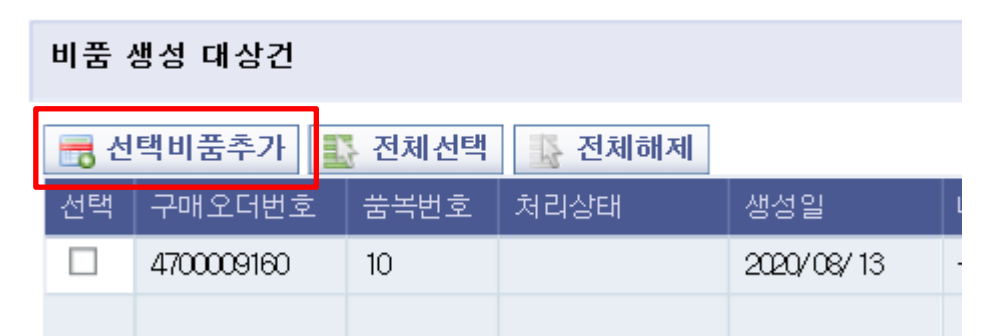

4) 선택비품추가 시 품목이 비품 생성 신청/완료 건으로 옮겨지며 다음과 같이 처리 가능합니다.

📑 선택비품삭제 🖺 전체선택 🎼 전체해제 😝 전체 필드 보기 📝 입력 필드만 보기 🖌 비품등록 신청 💢 비품등록 신청 취소

- 가. 선택비품삭제 : 비품 생성 대상 건으로 옮겨집니다.
- 나. 전체필드 보기 : 표시되는 모든 필드가 보입니다.
- 다. 입력 필드만 보기 : 입력/수정이 필요한 필드만 보입니다.
- 라. 비품등록 신청 : 비품등록을 신청합니다. 비품등록 담당부서에서 확인 가능한 상태입니다.
- 마. 비품등록 신청 취소 : 비품등록 신청을 취소합니다. 신청상태에서만 취소가 가능합니다.
- 5) 품명(공통명칭), 사용자명, 설치위치, 보조자산 여부등을 수정하여 신청할 수 있습니다.

| Г | 물명(공통명칭)    | 사용자명 | 전치위치      | <u>보조</u> 자산 여부 | -7 |
|---|-------------|------|-----------|-----------------|----|
|   | [기계기구]컴퓨터 🚽 |      | 연세삼성학술정보관 |                 |    |
|   |             |      |           |                 |    |

사용자명과 설치위치는 검색을 통해서 입력하셔야 합니다.

6) 보조자산일 경우 보조자산 여부를 클릭하시고 주 자산번호를 검색을 통해 입력 하셔야 합니다. 부서의 자산번호는 시설/비품 > 부서별 자산조회 및 출력에서 조회 가능합니다.

| 구매비품 등록요청              |      |       |
|------------------------|------|-------|
| 자산글래스:<br>자산번호:<br>내역: |      | 6러 조회 |
| 자산클래스                  | 자산번호 | 내역    |
| 🕕 테이블에 데이터가 없습니다.      |      |       |
|                        |      |       |
|                        |      | .4    |

7) 입력이 완료되면 비품등록 신청을 클릭합니다. 신청 취소 시 비품등록 신청 취소를 통해

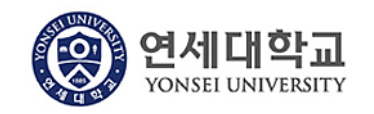

취소를 할 수 있습니다.

✔ 비품등록 신청 💢 비품등록 신청 취소

 현재 비품 등록 처리상태를 처리상태를 통해 확인할 수 있습니다. 승인상태일 경우 자산번호를 확인 가능합니다.

| 비품 생성 대상건                                                                                         |                        |      |     |      |   |            |
|---------------------------------------------------------------------------------------------------|------------------------|------|-----|------|---|------------|
| 📆 선                                                                                               | 📆 선택비품추가 💽 전체선택 💽 전체해제 |      |     |      |   |            |
| 선택                                                                                                | 구매오더번호                 | 쑴녹번호 | 처리상 | н    |   |            |
|                                                                                                   | 4700009160             | 10   | 반려  |      |   |            |
| 비품성                                                                                               | 비품 생성 신청/완료 건          |      |     |      |   |            |
| 전택비품삭제   값 전체선택   값 전체해제   ⇔ 전체 필드 보기   ☑     ※ 사용자명과 설치위치는 검색을 통해 입력   ※ 설치위치가 다를 경우 품목을 구분하여 입력 |                        |      |     |      |   |            |
| 선택                                                                                                | 구매오더번호                 | 품목   | 락번호 | 처리살태 | 1 | 생성일        |
|                                                                                                   | 4700009160             | 10   |     | 승인   |   | 2020/08/13 |

| 주 자산번  | 호 | 비고 |
|--------|---|----|
| 301323 |   |    |